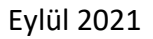

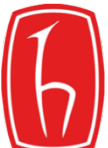

# HACETTEPE ÜNİVERSİTESİ YABANCI DİLLER YÜKSEKOKULU MODERN DİLLER BİRİMİ ZORUNLU İNGİLİZCE DERSLERİ MUAFİYET SINAVI

Sevgili Öğrenciler,

Hacettepe Üniversitesi, Yabancı Diller Yüksekokulu, Modern Diller Birimi tarafından aşağıda listesi verilen zorunlu İngilizce derslerinin <u>Muafiyet Sınav Başvurusu</u>
13 – 22 Eylül 2021 tarihleri arasında BİLSİS üzerinden çevrimiçi (online) olarak yapılacaktır.

<u>Il Daha önce ilgili dersi veya o dersin muafiyet sınavını almış öğrenciler muafiyet sınavına tekrar başvuru yapamaz.</u>

## a) <u>Muafiyet Sınavının Yapılacağı Gün, Saat ve Platform Bilgisi:</u>

Yabancı Diller Yüksekokulu, Modern Diller Birimi tarafından verilen ortak zorunlu İngilizce derslerinin 2021- 2022 Güz Dönemi Muafiyet Sınavları <u>24 Eylül 2021 Cuma günü</u> aşağıda verilen adreslerden <u>cevrimiçi (online)</u> olarak yapılacaktır.

| SAAT          | 24 Eylül 2021 / Cuma                                                                   | Sınavın Yapılacağı Platform       |
|---------------|----------------------------------------------------------------------------------------|-----------------------------------|
| 09:15 - 11:15 | İNG – 111 Dil Becerileri I<br>İNG – 112 Dil Becerileri II<br>İNG – 113 İleri İngilizce | https://uesinav.hacettepe.edu.tr/ |
|               |                                                                                        |                                   |
| 09:15 - 10:25 | İNG – 211 Akademik Yazma Becerileri I                                                  | https://uesinav.hacettepe.edu.tr/ |
|               |                                                                                        |                                   |
| 11:00 - 12:10 | İNG – 212 Akademik Yazma Becerileri II                                                 | https://uesinav.hacettepe.edu.tr/ |
|               |                                                                                        |                                   |
| 12:00 - 13:10 | ÍNG – 237 İngilizce III<br>ÍNG – 238 İngilizce IV                                      | https://uesinav.hacettepe.edu.tr/ |
|               |                                                                                        |                                   |
| 12:00 - 13:00 | ING – 128 Temel Ingilizce II<br>İNG – 138 Yabancı Dil II                               | https://uesinav.hacettepe.edu.tr/ |
|               |                                                                                        |                                   |
| 13:15 - 14:15 | İNG – 127 Temel İngilizce I<br>İNG – 137 Yabancı Dil I                                 | https://uesinav.hacettepe.edu.tr/ |

### b) Sınav Sistemine Girmek için<u>https://uesinav.hacettepe.edu.tr/</u> adresinden,

#### Kullanıcı Adı: Öğrenci Numaranızı

**Şifre:** TC Kimlik numarasının ilk 6 rakamı (ilk kez giriş yapacaklar için) kullanmanız gerekmektedir. **Şifre:** (*Daha önce sistemi kullananlar, kendi şifrelerini kullanacaktır.*)

#### c) Muafiyet Sınavında Dikkat Edilecek Konular:

- 1. Sınavda teknik aksaklığın en aza indirgenmesi için, dizüstü veya masaüstü bilgisayar ile sınava girmenizi ve internet bağlantı ağınızın sorunsuz olduğundan emin olmanızı öneriyoruz.
- 2. Sınavınızda dinleme bölümü var ise cihazınızın ses çıkışının (hoparlör, kulaklık vb.) çalıştığından emin olunuz.
- 3. Sınav sırasında video kameraya gerek yoktur.
- 4. Sınav ortamında öğrenciler yalnız bulunmakla ve soruları kimseden destek almadan bireysel olarak cevaplamakla yükümlüdür. Sınav sırasında kitap, sözlük gibi kaynaklar kullanılamaz ve başkasından yardım alınamaz. Sınav sorularının kopyalanması ve paylaşılması suçtur ve bu eylemlerin yaptırımları bulunmaktadır. Kurallara uymadığı tespit edilen adayların sınavı geçersiz sayılacaktır.
- **5.** Sınavı başlattıktan sonra sayfayı yenilemek, pencereyi kapatmak veya tarayıcının geri düğmesini tıklamak sistemin testi sonlandırmasına neden olacağı için bunlardan kaçınınız.
- 6. Teknik aksaklıklar nedeni ile sınav sırasında bağlantı kesintisi yaşayan öğrencilere <u>ek süre</u> verilmeyecek ve sınava tekrar girme hakkı tanınmayacaktır.
- 7. <u>https://uesinav.hacettepe.edu.tr/</u> adresinden sisteme giriş yaptıktan sonra '**Derslerim**' sekmesinin altında kayıt yaptırdığınız sınavın bölümlerine giriş yaparak sınavı belirtilen saat aralığında tamamlamanız gerekmektedir. (*Sınava zamanında girmeniz gerekmektedir. Sınavın açık kalacağı zaman aralığı içinde sınav süresini kullanabilirsiniz. Geç giriş yapan öğrencilere fazladan süre verilmeyecektir.*)
- 8. Her bir bölümü belirlenen süre içerisinde tamamlayıp, 'Uygulamayı bitir' seçeneğine tıklamanız ve ardından açılan sayfada 'Tümünü gönder ve bitir' seçeneğini tıklamanız gerekmektedir. Daha sonra çıkan 'Bu uygulamayı gönderdikten sonra, cevaplarınızı bir daha değiştiremezsiniz.' uyarısını gördüğünüzde tekrar 'Tümünü gönder ve bitir' seçeneğini tıklamanız gerekmektedir.
- 9. Her dersin sınav yönergeleri Öğrenci İşleri Daire Başkanlığı sisteminde kayıtlı olan e-posta adreslerinize yollanacaktır.

#### d) <u>Muafiyet Sınavları Sonuçları ve Ders Kayıt İşlemine Yönelik Bilgiler</u>

- 1. Sınav sonuçlarını daha sonra ÖİDB sistemindeki kendi hesabınızdan (Bilsis) öğrenebilirsiniz. Bilsise girmek için <u>tıklayınız.</u>
- 2. Modern Diller Birimi sınav sonuçları ile ilgili bilgi vermeyecektir.
- 3. Muafiyet notunuzu yükseltmek amaçlı dersi yine de almak istiyorsanız, Hacettepe Üniversitesi Öğrenci İşleri Daire Başkanlığına (ÖİDB'ye) bir dilekçe ile başvurmanız gerekmektedir. Dersi almak isterseniz, <u>devam mecburiyetiniz</u> olduğunu ve bu ders için <u>aldığınız son notun gecerli olacağını</u> hatırlatmak isteriz.

Başarılar dileriz.

YDYO Modern Diller Birimi